# ಕಾಲೇಜು ಶಿಕ್ಷಣ ಇಲಾಖೆ Department of Collegiate Education ತಾತ್ಕಾಲಿಕ ಪದವಿ ಪ್ರಮಾಣಪತ್ರ ಪಡೆಯಲು ಅನುಮೋದನೆಗಾಗಿ ಅರ್ಜಿ Application for approval to obtain Provisional Degree Certificate

Step 1 : Enter the login details

| G Inttps://serviceonline.gov.in/conngureka/ |                                                                           |                             | × 99 |
|---------------------------------------------|---------------------------------------------------------------------------|-----------------------------|------|
|                                             | ಸೇವಾ ಸಿಂಧು<br>Seva Sindhu                                                 | abeaa Kooqu                 |      |
|                                             |                                                                           |                             |      |
| Apply for Service                           | Che                                                                       | eck Your Application Status |      |
| Mobile No<br>OTP/Password •<br>45F7705      | Cet OTP Select Service<br>Fere Cot Cet Cet Cet Cet Cet Cet Cet Cet Cet Ce | itment •<br>ie •            |      |
| Forgat Password   New user ?                | Register here                                                             | Check Status Now            |      |
|                                             |                                                                           |                             |      |
| © All Rights Reserved                       |                                                                           | Powered by SERVICEPLUS      | 1    |

#### Step 2 : Citizen Login will be displayed

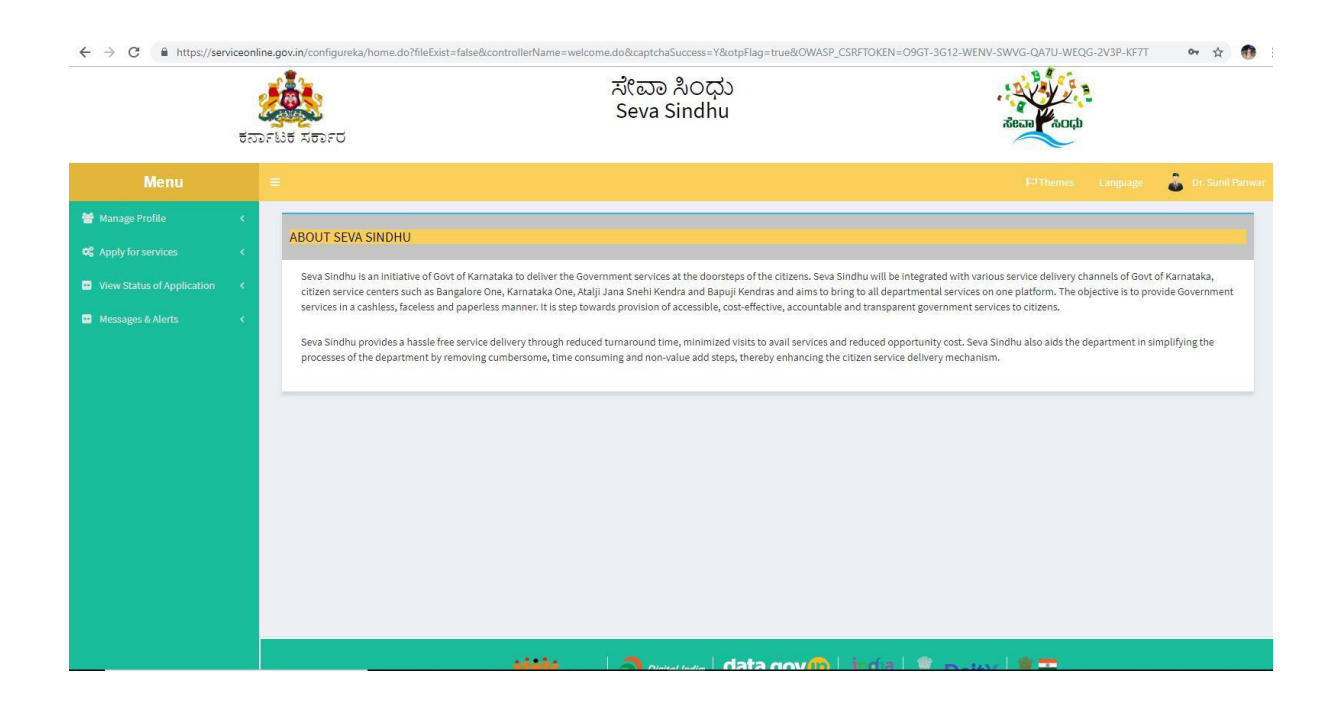

| Menu Image: Description   Apply for services Apply for services   View status of Application View All Available Services   View status of Application Services   View Status of Application Services   Services Services Se                                                                                                    |                                                                                                    | <b>201</b><br><b>E A B B B B B B B B B B</b> | ಸೇವಾ ಸಿಂಧು<br>Seva Sindhu                                         | A CLUD                             |
|----------------------------------------------------------------------------------------------------|----------------------------------------------------------------------------------------------------|----------------------------------------------|-------------------------------------------------------------------|------------------------------------|
| Manage Profile    Apply for services    View all available Services    View all available Services    View all available Services    View status of Application    Messages & Aterts    Status of Application for Admission extract    Pepartment of Collegiate Education    1 Application for Admission extract   2 Application for Supe of Nub Cectificate   3 Application for Supe of Nub Cectificate   4 Application for Supe of Study / bonafide Certificate   5 Application for Supe of Study / bonafide Certificate   5 Application for Supe of Study / bonafide Certificate   5 Application for Supe of Study / bonafide Certificate   5 Application for Supe of Study / bonafide Certificate   6                                                                                                    |                                                                                                    |                                              |                                                                   | 🏳 Themes Language 🖉 Dr. Sunil Par  |
| • Vew slavalable services         • Vew slavalable services         • Vew Status of Application         • Messagers & Aderts         • Messagers & Aderts         • Messagers & Aderts         • Si.No. 11         • Service Name         1         • Application for Admission extract         • Application for Susce of Library No Due Certificate         • Application for Susce of Library No Due Certificate         • Application for Susce of No Due Certificate         • Application for Susce of Sub / bonafide Certificate         • Application for Susce of Sub / bonafide Certificate         • Application for Susce of Sub / bonafide Certificate         • Application for Susce of Sub / bonafide Certificate         • Application for Susce of Sub / bonafide Certificate         • Application for Susce of Sub / bonafide Certificate         • Application for Susce of Sub / bonafide Certificate         • Operatment of Collegitate Education         • Externation for Susce of Sub / bonafide Certificate         • Operatment of Collegitate Education         • Externation for Susce of Sub / bonafide Certificate         • Operatment of Collegitate Education         • Externation for Susce of Sub / bonafide Certificate         • Operatment of Collegitate Education         • Externation for Susce of Sub / bonafide C | Manage Profile     Apply for services                                                                              | < Apply Fe                                   | or Services / View All Available Services                         |                                    |
| SLNo.       Is       Service Name       I       Department Name       I         1       Application for Admission extract       Department of Collegiate Education       I       I       <                                                                                                    | <ul> <li>View all available services</li> <li>View Status of Application</li> <li>Messages &amp; Alerts</li> </ul> | <<br><                                       | view KARNATAKA                                                    | v Services<br>Search: colle        |
| 1       Application for Admission extract       Department of Collegiate Education         2       Application for approval to obtain Provisional Degree Certificate       Department of Collegiate Education         3       Application for issue of Library No Due Certificate       Department of Collegiate Education         4       Application for issue of Library No Due Certificate       Department of Collegiate Education         5       Application for issue of Study / bonalfide Certificate       Department of Collegiate Education         Showing page: I         First Previous 1         First Previous 1                                                                                                    |                                                                                                    | SI.No.                                       | à Service Name It                                                 | Department Name                    |
| 2       Application for approval to obtain Piovisional Degree Certificate       Department of Collegiate Education         3       Application for issue of Library No Due Certificate       Department of Collegiate Education         4       Application for issue of No Due Certificate       Department of Collegiate Education         5       Application for issue of Study / bonalide Certificate       Department of Collegiate Education         Showing page I of I way / bonalide Certificate         I way / bonalide Certificate         Showing page I of I way / bonalide Certificate                                                                                                    |                                                                                                    | 1                                            | Application for Admission extract                                 | Department of Collegiate Education |
| 3       Application for issue of Library No Due Certificate       Department of Collegiate Education         4       Application for issue of No Due Certificate       Department of Collegiate Education         5       Application for issue of Study / bonafide Certificate       Department of Collegiate Education         First Previous 1         First Previous 1         First Previous 1                                                                                                    |                                                                                                    | 2                                            | Application for approval to obtain Provisional Degree Certificate | Department of Collegiate Education |
| 4     Application for issue of No Due Certificate     Department of Collegiate Education       5     Application for issue of Study / bonafide Certificate     Department of Collegiate Education   Showing page 1 of 1                                                                                                    |                                                                                                    | 3                                            | Application for issue of Library No Due Certificate               | Department of Collegiate Education |
| 5     Application for issue of Study / bonafide Certificate     Department of Collegiate Education       Showing page 1 of 1     First     Previous     1     Next     Last                                                                                                    |                                                                                                    | 4                                            | Application for issue of No Due Certificate                       | Department of Collegiate Education |
| Showing page 1 of 1 Territors 1 Next Last                                                                                                    |                                                                                                    | 5                                            | Application for Issue of Study / bonafide Certificate             | Department of Collegiate Education |
| · · · · · · · · · · · · · · · · · · ·                                                                                                    |                                                                                                    | Showing pa                                   | age 1 of 1                                                        | First Previous 1 Next Las          |
|                                                                                                    |                                                                                                    | R                                            |                                                                   |                                    |
|                                                                                                    |                                                                                                    |                                              |                                                                   |                                    |

# Step 3 : Search the required service and click to open

### Step 4 : Fill the application form

| <u>ਰ</u> ਨਾ                                                                                                    | Fille XEDFO                                                                                                    | ಸೇವಾ ಸಿಂಧ:<br>Seva Sindhu                                       | )                                                                                                   | Real Rock                      |                    |
|----------------------------------------------------------------------------------------------------|----------------------------------------------------------------------------------------------------|-----------------------------------------------------------------|----------------------------------------------------------------------------------------------------|--------------------------------|--------------------|
| Menu                                                                                                    |                                                                                                    |                                                                 |                                                                                                    |                                | e 🥉 Dr. Sunil Panw |
| Manage Profile        Q*     Apply for services     ~       O     View all available services        D     View Status of Application     <       Messages & Alerts | Student Datality from the Antipology                                                                                   | ಕಾಲೇ<br>Department<br>ಅಧ್ಯಯನ ಪ್ರ<br>Application for approval to | ಸು ಶಿಕ್ಷಣ ಇಲಾಖೆ<br>of Collegiate Education<br>ಮಾಣಪತ್ರಕ್ಕಾಗಿ ಅರ್ಜಿ<br>obtain Provisional Degree Cert | ificate                        |                    |
|                                                                                                    | Admission number of the student<br>ವಿದ್ಯಾರ್ಥಿಯ ಪ್ರವೇಶ ಸಂಖ್ಯೆ<br>Duration of the Course/ಕೋರ್ಸ್ ಅವಧಿ *<br>Month/Boriಳು * | 1111/2012-13<br>2012-1320<br>April                              | Registration Number/ನೋರಿದವೆ ಸಂಪ್ಯೆ *<br>Secured class/ಪದವಿ ಗಳಿಸಿದ ಶ್ರೇಣಿ *<br>, Year/ವರ್ಷ *         | 111111111<br>Ist Class<br>2012 |                    |
|                                                                                                    | Student Details/ವಿದ್ಯಾರ್ಥಿಯ ವಿವರಗಳ<br>Name of the Student/ವಿದ್ಯಾರ್ಥಿಯ ಹೆಸರು                                            | b<br>Inukurthi Kalyan Teja                                      | Gender/ଥି୦ମ "                                                                                       | Male/ಪುರುಷ                     | *                  |

Step 5 : Select the region and click ok

| Address of the student/ංවිය<br>Address 1/බලනත් 1 ්<br>Address 2/බලනත් 2<br>Address 3/බලනත් 3<br>Country/යදීන් ් | Select Location                                                                                                    |                                                                                                    | ×                                                                                                    |                                                                                                    |                                                                                                    |
|----------------------------------------------------------------------------------------------------|----------------------------------------------------------------------------------------------------|----------------------------------------------------------------------------------------------------|----------------------------------------------------------------------------------------------------|----------------------------------------------------------------------------------------------------|----------------------------------------------------------------------------------------------------|
| Address 1/చిళంన 1 ్<br>Address 2/చిళంన 2<br>Address 3/చిళంన 3<br>Country/ని(లే ్                                | District *<br>BENGALURU URBAN<br>Sub District *<br>Bangalore North                                                                                  |                                                                                                    | •                                                                                                    |                                                                                                    |                                                                                                    |
| Address 2/ವಿಳಾನ 2<br>Address 3/ವಿಳಾನ 3<br>Country/ದೇಶ                                                           | BENGALURU URBAN<br>Sub District *<br>Bangalore North                                                                                                |                                                                                                    | •                                                                                                    |                                                                                                    |                                                                                                    |
| Address 3/ವಿಳಾಸ 3<br>Country/ಬೇಶ                                                                                | Sub District * Bangalore North                                                                                                    |                                                                                                    |                                                                                                    |                                                                                                    |                                                                                                    |
| Country/ಬೇಶ                                                                                                    | Bangalore North                                                                                                    |                                                                                                    |                                                                                                    |                                                                                                    |                                                                                                    |
|                                                                                                    |                                                                                                    |                                                                                                    |                                                                                                    |                                                                                                    |                                                                                                    |
| State/098%                                                                                                    |                                                                                                    |                                                                                                    |                                                                                                    |                                                                                                    |                                                                                                    |
| District/28c3                                                                                                   |                                                                                                    |                                                                                                    |                                                                                                    |                                                                                                    |                                                                                                    |
|                                                                                                    |                                                                                                    |                                                                                                    |                                                                                                    |                                                                                                    |                                                                                                    |
| Index Section                                                                                                   |                                                                                                    |                                                                                                    |                                                                                                    |                                                                                                    |                                                                                                    |
| Postal Code/ಪೂ(ಸೈಲ್ ಕೂ(ಡ                                                                                        | Cancel                                                                                                    | Clear & Close                                                                                                    |                                                                                                    |                                                                                                    |                                                                                                    |
| College Details/അറ്റ്റോ പ                                                                                       | ವರಗಳು                                                                                                    |                                                                                                    |                                                                                                    |                                                                                                    |                                                                                                    |
| College/macif241                                                                                                |                                                                                                    |                                                                                                    |                                                                                                    | 0.0013.45                                                                                                    |                                                                                                    |
|                                                                                                    |                                                                                                    | This field is required.                                                                                                    |                                                                                                    | Purce a                                                                                                    |                                                                                                    |
| Name of the District/ಜಿಲ್ಮೆಯ ತ                                                                                  | ಕೆಸರು '                                                                                                    |                                                                                                    |                                                                                                    |                                                                                                    |                                                                                                    |
|                                                                                                    | District/ಜಿಲ್ಲೆ ،<br>Taluk/கಾಲೂಕ ،<br>Postal Code/ನೊನ್ನಲ್ ಕೋಡ<br>College Details/ಕಾಲೆ(ಜು مَا<br>College/ಕಾಲೆ(ಜು -<br>Name of the District/ಜಿಲ್ಲೆಯ a | Districtrated, '<br>Taluk/ತಾಲೂಕ '<br>Postal Code/ಪೂರಸ್ಥಲ್ ಸೋಡ್<br>College Details/ಕಾಲೆ(ಜು ವಿವರಗಳು<br>College/ಕಾಲೆ(ಜು '<br>Name of the Districtrated,ಯ ಹೆಸರು ' | Districtr2cd, '<br>Taluk/saec.ed '<br>Postal Code/ຜູ້ອາກະໄປກໍ ພື້ອເຊິ່ງ<br>College Details/ອອຍໃຈລະພັນວ່າການ<br>College Details/ອອຍໃຈລະພັນວ່າການ<br>College/ອອດໃຈແລະ<br>Name of the Districtr2cd,ແນ່ ພືກໄປນ '<br>Please Select<br>The field is required. | Districtr2cd, *<br>Taluk/saex.ed *<br>Postal Code/ವೈetx1,erf භීetra*<br>College Details/ਰਿਦਟੀ(حد) مُكتاط العن<br>College Details/ਰਿਦਟੀ(حد) مُكتاط العن<br>College/ford(حد) *<br>College/ford(حد) *<br>College/ford(حد) *<br>College/ford(حد) *<br>College/ford(حد) *<br>College/ford(حد) *<br>College/ford(حد) *<br>College/ford(حد) *<br>College/ford(حد) *<br>College/ford(fac) *<br>College/ford(fac) * | Districtrizici, ' Taluk/saex.ed ' Postal Code/iĝe/tij.es/ duerar & Ok Cancel Clear & Obse College Details/read(rest duerar College Details/read(rest duerar College/read(rest duerar Postal Code/iĝe/tij.es/ duerar Postal Code/iĝe/tij.es/itij.es/itij.es/itij. |

Step 6 : Fill the mandatory details required

| Name of the Student/ವಿದ್ಯಾರ್ಥಿಯ ಹೆಸರು<br>* | Inukurthi Kalyan Teja        | Gender/ಲಿಂಗ *                   | Male/ಪುರುಷ |
|--------------------------------------------|------------------------------|---------------------------------|------------|
| DOB of the Student/ಹುಟ್ಟಿದ ದಿನಾಂಕ ೆ        | 04/02/1991                   | Name of the Father/ ತಂದೆಯ ಹೆಸರು | FRGHYJ     |
| Name of the Mother/ತಾಯಿಯ ಹೆಸರು             | ABCED                        | Mobile Number/ಮೊಬೈಲ್ ಸಂಖ್ಯೆ *   | 9741256972 |
| E-Mail ID/ಈ-ಮೇಲ್ ಐಡಿ                       | madhushree26072012@gmail.com |                                 |            |
| Address 2/ವಿಳಾಸ 2                          |                              | 5th corss                       |            |
| Address 3/ವಿಳಾಸ 3                          |                              | maruthi nagar                   |            |
| Country/ವೇಶ                                |                              | India                           |            |
| State/రాజ <sub>క</sub> *                   |                              | KARNATAKA                       |            |
|                                            |                              |                                 |            |
| District/සීෆ්, *                           |                              | BENGALURU URBAN                 |            |

Step 7 : Click on I agree checkbox

| Conege Details/040( 20 2000145                                                                                                    |                                                                      |
|----------------------------------------------------------------------------------------------------|----------------------------------------------------------------------|
| College/ಕಾಲೆ(ಜ್                                                                                                    | <ul> <li>UG/ಯා ස</li></ul>                                           |
| District/ಜಿಲ್ಲೆ                                                                                                    | Bangalore                                                            |
| Taluk/ತಾಲೂಕು *                                                                                                    | Bangalore North                                                      |
| Name and address of the College/ಕಾಲೆ(ಜ್ ನ ಹೆಸರು ಮತ್ತು ವಿಳಾಸ                                                                                                    | Government First Grade College, Peenya I stage- 560 058, Bangalore   |
| Name of the UG Course/ಕೋರ್ಸ್ ಹೆಸರು "                                                                                                    | BBM or BBA                                                           |
| Name of the UG Combination/ಸಂಯೋಜನೆಯ ಹೆಸರು *                                                                                                    | Bachelor of Business Management or Bachelor of Business Administrati |
|                                                                                                    |                                                                      |
| Declaration/ಪ್ರೇಶ(ක්ත්<br>I Agree<br>Thereby declare that the particulars furnished in this form are true to<br>knowledge(ಈ පඤිංගාව, තෘත් යෙට්)ාර්ග්ක යෙනු, කික්රෆ්ළු න්ත්යුක<br>දේශදේකරාತ්ලැන්.                         | he best of my<br>ಕಿಗಿರುತ್ರವೆ ಎಂದು                                    |
| Declaration/ಪ್ರೇಶೀನವಣೆ<br>Ø Lagree "<br>L hereby declare that the particulars furnished in this form are true to the<br>knowledge ಈ ಅರ್ಜಿಯಲ್ಲಿ ನಾನು ಒದಗಿಸಿರುವ ಎಲ್ಲಾ ವಿವರಗಳು ಸತ್ಯವ<br>ಫೋಷಿಸುತ್ತೇನೆ.<br>Additional Details | he best of my<br>ಗಿರುತ್ರವೆ ಎಂದು                                      |

Step 8 : Flill the Captcha code shown below& submit

| ← → C 🖬 https://serviceo | nline.gov.in/configureka/renderApplicationForm.do?serviceld=780001&UUID=3ae6f712-d0e4-48e6-9292-9e1966c36241&OWASP_CSRFTOKEN=D42Q-XT4Q-ESSI-QN8W-IZAU-FEAZ-WCX4-GPIY 📩 🚯 🚦         |
|--------------------------|----------------------------------------------------------------------------------------------------|
|                          | Decialation/#va/cate                                                                                                    |
|                          | 1 Agree                                                                                                    |
|                          |                                                                                                    |
|                          | i nereby declare infat the particulars furmisme in runs form are true to the best of my<br>knowledgereler ಅ분자이었다. Rondi x ucfi Nota along, alottek zi zagarati totagi a locidi     |
|                          | ಘೋಷಿಸುತ್ತೇನೆ.                                                                                                    |
|                          |                                                                                                    |
|                          | Additional Details                                                                                                    |
|                          |                                                                                                    |
|                          | Apply to the Office' Government and Private College Office(Government and Private Colleges- Government First Grade College Peenya I stage- 560 058 Bangalore ) - Rural/Urban       |
|                          |                                                                                                    |
|                          | Word verification                                                                                                    |
|                          | 282mpd (                                                                                                    |
|                          | Please enter the characters shown above                                                                                                    |
|                          |                                                                                                    |
|                          | 282mPd                                                                                                    |
|                          |                                                                                                    |
|                          | Draft 2 Submit 0 Close 27 Reset                                                                                                    |
|                          |                                                                                                    |
|                          | Mitthe Annual data day 🔿 india 🔍 a sur 🔍 🎞                                                                                                    |
|                          |                                                                                                    |
|                          | Size is inclusively featured build and maintained by lateral information form                                                                                                    |
|                          | Contents on this website to owned, updated and immediately the Ministry of Panchard Rig<br>Contents on this website to owned, updated and immediately the Ministry of Panchard Rig |
|                          |                                                                                                    |

| ← → C                         | line.gov.in/configureka/applyPageForm.do?OWASP_CSRFTOKEN=D4 | I2Q-XT4Q-ESSJ-QN8W-IZAU-FEAZ-WCX4-GPIY&UUID=65c42fb8-5f39-465e-976e-5e3d5a9e5 | 834            | ☆ 🐠                 |
|-------------------------------|-------------------------------------------------------------|-------------------------------------------------------------------------------|----------------|---------------------|
| ಕನ                            | Selet Xepro                                                 | ಸೇವಾ ಸಿಂಧು<br>Seva Sindhu                                                     | and the second |                     |
|                               |                                                             |                                                                               |                | ge  Dr. Sunil Panwa |
| 🕈 Manage Profile 🛛 <          | 1                                                           |                                                                               |                |                     |
| 🛠 Apply for services 🛛 🗸      | Student Details/ವಿದ್ಯಾರ್ಥಿ ವಿವರಗಳು                          |                                                                               |                |                     |
| • View all available services | Application Reference No :                                  | Draft_CE003\$/2019/00029                                                      |                |                     |
| Messages & Alerts             | Admission number of the student/ವಿದ್ಯಾರ್ಥಿಯ ಪ್ರವೇಶ ಸಂಖ್ಯೆ : | 1111/2012-13                                                                  |                |                     |
|                               | Registration Number/ನೋರಂದಣಿ ಸಂಖ್ಯೆ                          | 111111111                                                                     |                |                     |
|                               | Duration of the Course/ಕೋರ್ಸ್ ಅವಧಿ :                        | 2012-1320                                                                     |                |                     |
|                               | Secured class/ಪದವಿ ಗಳಿಸಿದ ಶ್ರೇಣಿ :                          | Ist Class                                                                     |                |                     |
|                               | Month/3orist:                                               | April                                                                         |                |                     |
|                               | Year/ನರರ್ಷ :                                                | 2012                                                                          |                |                     |
|                               | Student Details/ವಿದ್ಯಾರ್ಥಿಯ ವಿವರಗಳು                         |                                                                               |                |                     |
|                               | Name of the Student/ವಿದ್ಯಾರ್ಥಿಯ ಹೆಸರು :                     | Inukurthi Kalyan Teja                                                         |                |                     |
|                               | Gender/වීori :                                              | Male/තුරාන්                                                                   |                |                     |
|                               | DOB of the Student/ಹುಟ್ಟಿದ ದಿನಾಂಕ :                         | 04/02/1991                                                                    |                |                     |

# Step 9 : A fully filled form will be generated for user verification

| ← → C ▲ https://serviceon | line.gov.in/configureka/applyPageForm.do?OWASP_CSRFTOKEN=        | =D42Q-XT4Q-ESSJ-QN8W-IZAU-FEAZ-WCX4-GPIY&UUID=65c42fb8-5f39-465e-976e-5e3d5a9e5834                                                                                                    | ☆              | <b>1</b> |
|---------------------------|------------------------------------------------------------------|----------------------------------------------------------------------------------------------------|----------------|----------|
|                           | Name of the UG Course/ಕೋರ್ಸ್ ಹೆಸರು :                             | BBM or BBA                                                                                                    |                |          |
|                           | Name of the UG Combination/ಸಂಯೋಜನೆಯ ಹೆಸರು :                      | Bachelor of Business Management or Bachelor of Business Administration                                                                                                    |                |          |
|                           | Selected College :                                               | Government and Private College Office(Government and Private Colleges- Government First Grade College Peenya I stage- 560 058<br>Bangatore )                                                              |                |          |
|                           | Declaration/ಘೂ?කಣ්                                               |                                                                                                    |                |          |
|                           | I hereby declare that the particulars furnished in this form are | true to the best of my knowledge/ಈ ಅರ್ಜಿಯಲ್ಲಿ ನಾನು ಒದಗಿಸಿರುವ ಎಲ್ಲಾ ವಿಪರಗಳು ಸತ್ಯವಾಗಿರುತ್ತವೆ ಎಂದು ಫೋಷಿಸುತ್ತೇನೆ.                                                                                             |                |          |
|                           | i Agree :                                                        | Yes                                                                                                    |                |          |
|                           | Additional Details                                               |                                                                                                    |                |          |
|                           | Apply to the Office                                              | Government and Private College Office(Government and Private Colleges- Government First Grade College Peenya I stage- 560 058<br>Bangatore )                                                              |                |          |
|                           | 14/2/2019 05:02:58 IST                                           | http://serviceonline                                                                                                    | gov.in/configu | reka     |
|                           |                                                                  | 월 Edit 🔮 Attach Annexure O Cancel 😝 Print 📙 Export to PDF C Click here to initiate new app                                                                                                    | lication       |          |
|                           |                                                                  |                                                                                                    |                |          |
|                           |                                                                  |                                                                                                    |                |          |
|                           |                                                                  | Site is technically designed, hothed and maintained by National Informatics Centre<br>Contents on this website is owned, updated and managed by the Ministry of Panchayati Raj<br>POWERED BY SERVICE/FLUS |                |          |

| ತೆ.<br>ಸರ್ಕಾರ             |                              | ಸೇವಾ ಸಿ<br>Seva Sin                       | ೦ಧು<br>dhu |             |                  | ಸೇವಾ                            |
|---------------------------|------------------------------|-------------------------------------------|------------|-------------|------------------|---------------------------------|
|                           |                              |                                           |            |             |                  | F#Themes Language 🕹 Dr. Sur     |
|                           | ATTACH ENCLOSURE(S)          |                                           |            |             |                  |                                 |
| y for services ~          | Type of Enclosure*           | Enclosure Document *                      | Issued By  | Issued Date | Reference Number | File/Reference *                |
| ew all available services |                              | Photocopies of Marks cards •              |            |             |                  | Choose File sample.pdf          |
|                           | Proof of course completion * | *upload jpg,zip,jpeg,png,pdf<br>file only |            | #           |                  | Scan<br>S Fetch from DigiLocker |
|                           |                              |                                           |            |             |                  |                                 |

### Step 10 : Attach the annextures and save them

# Step 11 : Saved annextures will be displayed

| ← → C 🔒 https://serviceon | line.gov.in/configureka/editSaveAnnexure.do?OWASP_CSRFTOKI                                                                     | EN=D42Q-XT4Q-ESSJ-QN8W-IZAU-FEAZ-WCX4-GPIY&appIId=8879&citizenId=10840757&directSubmitCheck=N                                                | <b>\$</b> | • |
|---------------------------|----------------------------------------------------------------------------------------------------|----------------------------------------------------------------------------------------------------|-----------|---|
|                           | Name of the UG Combination/ಸಂಯೋಜನಯ ಹಸರು :                                                                                      | Bachelor of Business Management or Bachelor of Business Administration                                                                       |           |   |
|                           | Selected College :                                                                                                    | Government and Private College Office(Government and Private Colleges- Government First Grade College Peenya I stage- 560 058<br>Bangatore ) |           |   |
|                           | Declaration/ಘೋಷಣೆ                                                                                                    |                                                                                                    |           |   |
|                           | I hereby declare that the particulars furnished in this form are                                                               | true to the best of my knowledgelಈ ಅರ್ಜಿಯಲ್ಲಿ, ನಾನು ಒದಗಿಸಿರುವ ಎಲ್ಲಾ ವಿವರಗಳು ಸತ್ಯವಾಗಿರುತ್ತವೆ ಎಂದು ಘೋಷಿಸುತ್ತೇನೆ.                               |           |   |
|                           | I Agree :                                                                                                    | Yes                                                                                                    |           |   |
|                           | Annexure List           1)         Proof of course<br>completion         Photocopies of<br>Marks cards of all<br>the semesters |                                                                                                    |           |   |
|                           | Additional Details                                                                                                    |                                                                                                    |           |   |
|                           | Apply to the Office                                                                                                    | Government and Private College Office(Government and Private Colleges- Government First Grade College Peenya I stage- 560 058<br>Bangalore ) |           |   |
|                           |                                                                                                    |                                                                                                    |           | - |
|                           |                                                                                                    | ESign and Submit Cancel Brint Downlo                                                                                                    | ad PDF    |   |
|                           |                                                                                                    |                                                                                                    |           |   |
|                           |                                                                                                    |                                                                                                    |           |   |

Step 12 : Click on e-sign and proceed

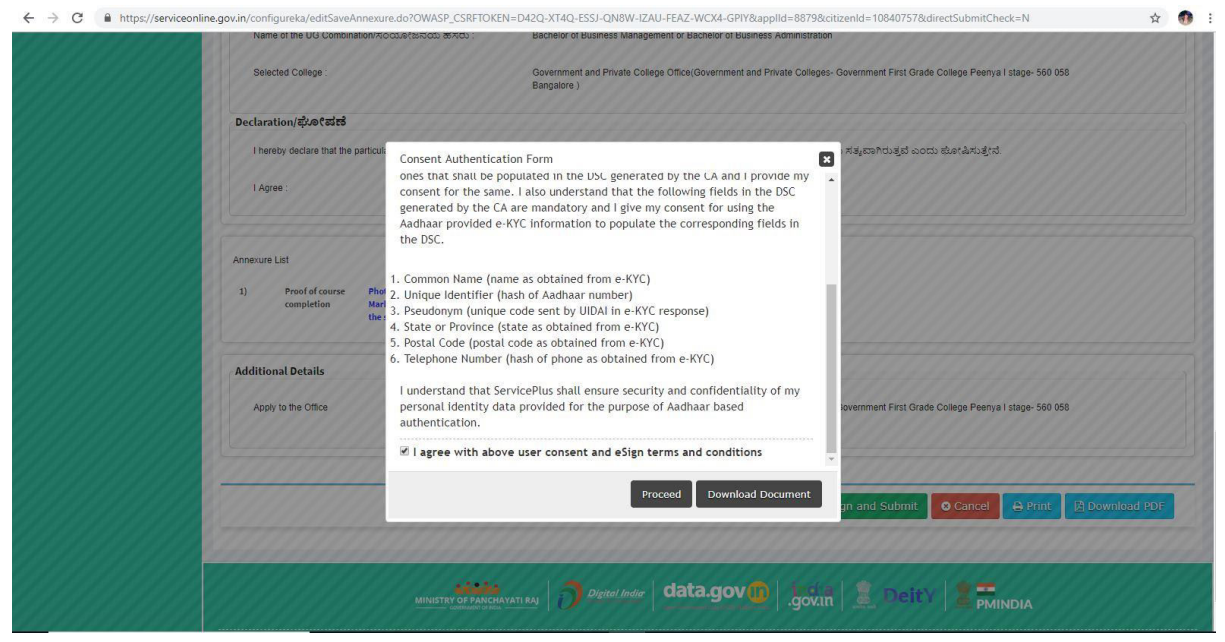

Step 13 : E-sign page will be displayed . Fill adhar number to get OTP and proceed to payment

| 1990 A                                        |                                                                           |                    |
|-----------------------------------------------|---------------------------------------------------------------------------|--------------------|
| DEA                                           |                                                                           | सी डेक             |
| Ministry of Electronics and                   |                                                                           | CDAC               |
| Information Technology<br>Government of India | Fower to Ellipower                                                        | Advanced Computing |
| -                                             | You are currently using C-DAC eSign Service and have been redirected from |                    |
|                                               |                                                                           |                    |
|                                               |                                                                           |                    |
|                                               | <b>िह</b> स्ताक्षर्                                                       |                    |
|                                               | C-DAC's eSign Service                                                     |                    |
|                                               | Aadhaar Based e-Authentication                                            |                    |
|                                               |                                                                           |                    |
|                                               | 1 795425207332                                                            |                    |
|                                               | Get Virtual ID                                                            |                    |
|                                               | Enter Your Aadhaar OTP                                                    |                    |
|                                               | Many Description Information                                              |                    |
|                                               | View Document information                                                 |                    |
|                                               |                                                                           |                    |

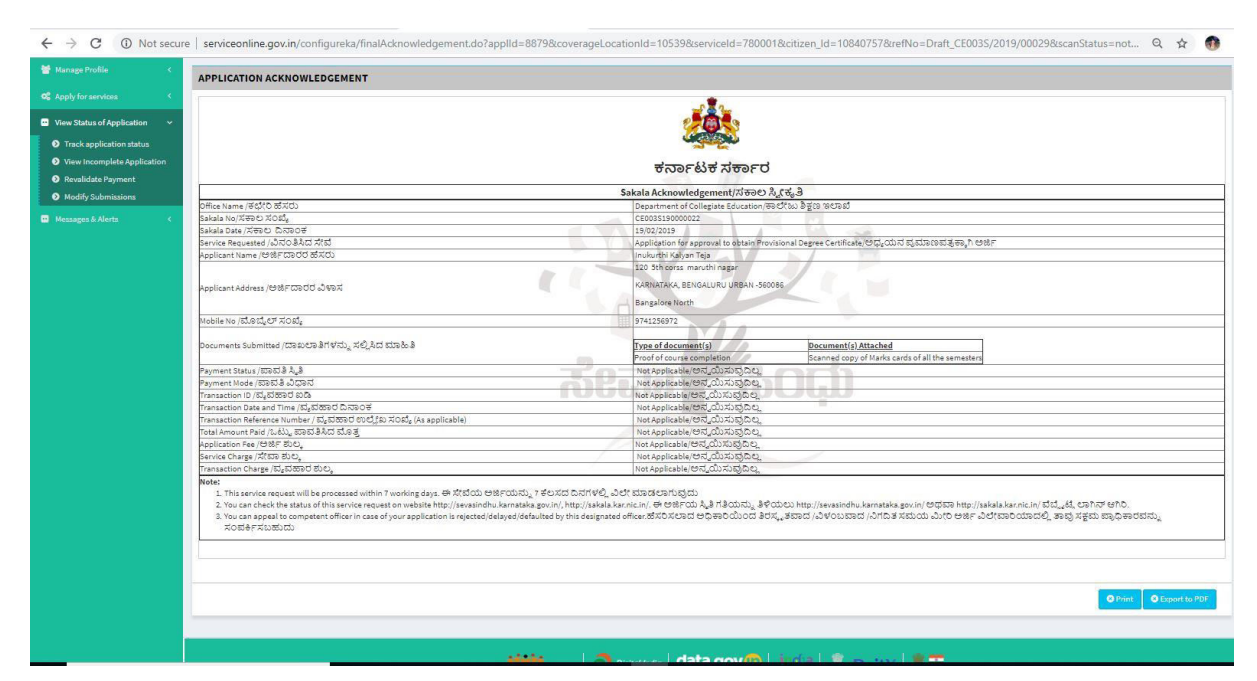

Step 14 :Sakala acknowledgement will be generated.

#### Step 15: Login to the Case worker account and select the service

|                                                   | ಕರ್ನಾ | ಟಕ ಸರ್ಕಾರ               | ಸೇ<br>Sev                              | ವಾ ಸಿಂಧ<br>va Sindhi | C<br>L        | A BELLE                               | арана<br>1997 г. – Сарана<br>1997 г. – Сарана |                            |
|---------------------------------------------------|-------|-------------------------|----------------------------------------|----------------------|---------------|---------------------------------------|----------------------------------------------------------------------------------------------------|----------------------------|
| Menu                                              |       |                         |                                        |                      |               | P Themes Lan                          | guage 🍰                                                                                                    | Case Worker-Govt Arts Coll |
| Message Box                                       | ~     | Message Box / Inbox     |                                        |                      |               |                                       |                                                                                                    |                            |
| <ul><li>Inbox</li><li>Sent Applications</li></ul> |       | Please select Service * | Application for Admission extract -V 1 | •                    | Select Task * | Documents Verification by Case Worker | ×                                                                                                    |                            |
|                                                   | <     | From Date :             | 01/01/2017                             | <b></b>              | To Date :     | 22/02/2019                            | =                                                                                                    |                            |
| Reports                                           |       | App Ref No.             |                                        |                      |               |                                       |                                                                                                    |                            |
|                                                   |       | 2                       |                                        |                      |               |                                       |                                                                                                    | 🖺 Get Data                 |
|                                                   |       |                         |                                        |                      |               |                                       |                                                                                                    |                            |
|                                                   |       |                         |                                        |                      |               |                                       |                                                                                                    |                            |
|                                                   |       |                         |                                        |                      |               |                                       |                                                                                                    |                            |
|                                                   |       |                         |                                        |                      | data gov 🚳 🗌  | ndal 🔍 estruct 🖉 🖛                    |                                                                                                    |                            |

# Step 16: Pull the document

| ಕ                                                 | ನ್ರಾಟಕ ಸರ್ಕಾರ               | ಸೇ<br>Se                                  | ವಾ ಸಿC<br>va Sinc | ಧು<br>lhu     |                        | Read              |            |
|---------------------------------------------------|-----------------------------|-------------------------------------------|-------------------|---------------|------------------------|-------------------|------------|
| Menu                                              | =                           |                                           |                   |               |                        | Themes Language 👶 |            |
|                                                   | Message Box / Johov         |                                           |                   |               |                        |                   |            |
| Message Box 🗸                                     | incode box / inbox          |                                           |                   |               |                        |                   |            |
| <ul><li>Inbox</li><li>Sent Applications</li></ul> | Please select Servic        | e* Application for Admission extract -V 1 | ٣                 | Select Task * | Documents Verification | by Case Worker 🔹  |            |
|                                                   | From Dat                    | te: 01/01/2017                            |                   | To Date :     | 22/02/2019             | <b></b>           |            |
|                                                   | App Ref I                   | 10.                                       |                   |               |                        |                   |            |
|                                                   |                             |                                           |                   |               |                        |                   | 🛱 Get Data |
|                                                   | Showing 1 to 1 of 1 entries |                                           |                   |               |                        |                   |            |
|                                                   | Sl.No.                      | Application Number                        |                   | Status        | Action                 | Return to Pool    |            |
|                                                   | 1                           | CE0015190000043                           |                   | Forwarded     | Pull                   |                   |            |
|                                                   |                             |                                           |                   |               |                        |                   |            |
|                                                   |                             |                                           |                   |               | - (- ) •               |                   |            |

Step 17: Forward it to the Superintendent verification. Add remarks if applicable

| Name of the Parent / Guardian/ಪೊ(ಷಕರ<br>ಹೆಸರು                                |                        | DoB of the Student/ವಿದ್ಯಾರ್ಥಿಯ ಹುಟ್ಟಿದ<br>ದಿನಾಂಕ *                                                              | 18/02/1987 |
|------------------------------------------------------------------------------|------------------------|----------------------------------------------------------------------------------------------------|------------|
| Category of the Student/ವಿದ್ಯಾರ್ಥಿಯ<br>ಜಾತಿ ವರ್ಗ *                           | Category 1             | 💡 Class on Admission/ಪ್ರವೇಶಾತಿಯ<br>ಸಮಯದಲ್ಲಿ ವಿದ್ಯಾರ್ಥಿಯ ವರ್ಗ *                                                  | BE         |
| Name of Previous college Studied/ಹಿಂದೆ<br>ವ್ಯಾಸಂಗ ಮಾಡಿದ ಕಾಲೇಜಿನ ಹೆಸರು *      | college                | Date of leaving/ಕಾಲೆ(ಜು ಬಿಟ್ಟ ದಿನಾಂಕ *                                                                          | 01/02/2019 |
| Class on leaving/ಕಾಲೆ(ಜು ಬಿಡುವಾಗ<br>ವಿದ್ಯಾರ್ಥಿಯು ವ್ಯಾಸಂಗ ಮಾಡುತ್ತಿದ್ದ<br>ವರ್ಗ | engineering            | Reason for leaving/ಕಾಲೇಜು ಬಿಡಲು<br>ಕಾರಣ                                                                         | reason     |
| Task/စာထဲF ်                                                                 |                        | ം Forward ഡാറ്ററ്റ് എഡ് എസ് എസ് എസ്<br>© Clarification Required from Applicant<br>© Superintendent Verification |            |
| Upload Scanned Copy/ಸ್ಕ್ಯಾನ್ ಮಾಡೆಲಾದ ನ                                       | ರಕಲನ್ನು ಅಪ್ಪೋಡ್ ಮಾಡಿ * | Additional document name Choose File sample test pdf.pdf                                                        |            |
| Remarks/ಷರಾ *                                                                |                        | approve                                                                                                    |            |

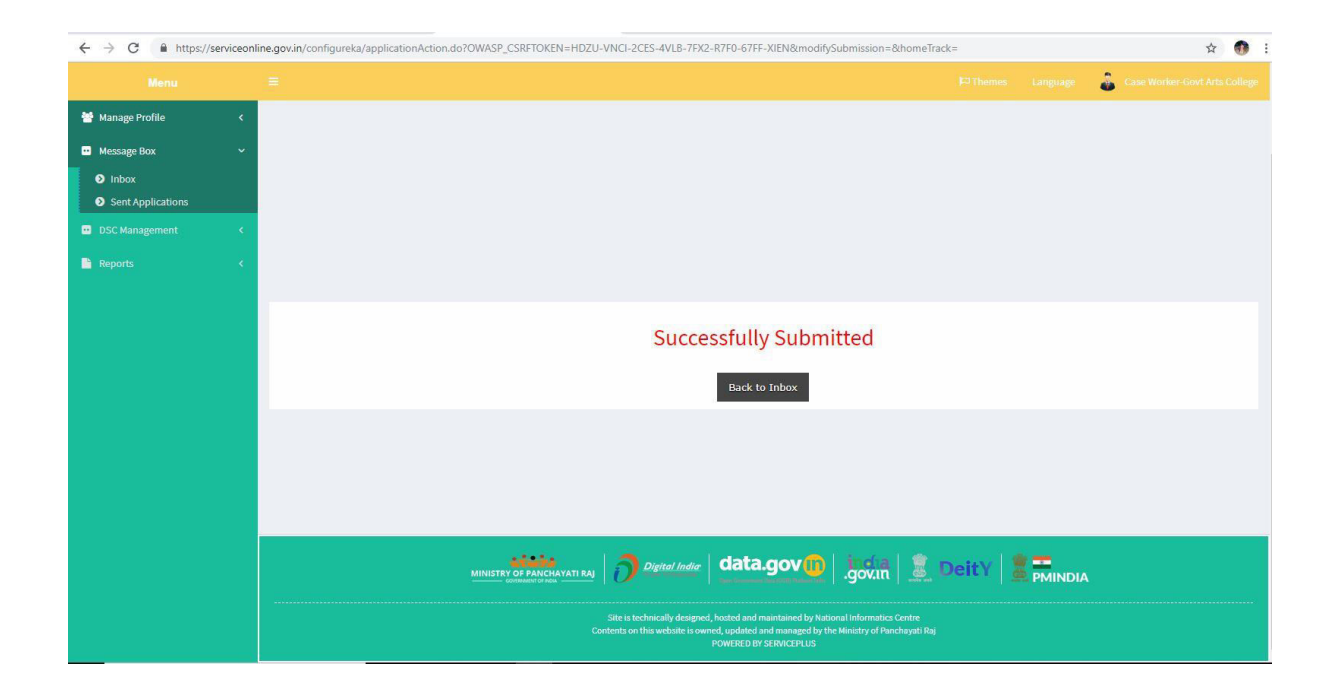

Step 18: Login to the superintendent account and select the service

| $\leftrightarrow$ $\rightarrow$ C $$ https:// | serviceonlir | ne.gov.in/configureka/approvalService | List.do?OWASP_CSRFTOKEN=RV5M-2ZK9      | -K6Y0-T70Z-K      | UT0-DR97-VGSX-59X2 |                             |                 | \$ <b>1</b> |
|-----------------------------------------------|--------------|---------------------------------------|----------------------------------------|-------------------|--------------------|-----------------------------|-----------------|-------------|
|                                               | ಕನಾ          | FEBE XEDFC                            | ಸೇ<br>Se                               | ವಾ ಸಿ೦<br>va Sind | ಧು<br>lhu          |                             | ean toth        |             |
|                                               |              |                                       |                                        |                   |                    |                             | Language 🍶 Supe |             |
| 👹 Manage Profile                              | ¢.           |                                       |                                        |                   |                    |                             |                 |             |
| Message Box                                   | •            | Message Box / Inbox                   |                                        |                   |                    |                             |                 |             |
| <ul> <li>Inbox</li> </ul>                     |              |                                       |                                        |                   |                    |                             |                 |             |
| Sent Applications                             |              | Please select Service *               | Application for Admission extract -V 1 | ×                 | Select Task *      | Superintendent Verification | •               |             |
| <ul> <li>DSC Management</li> </ul>            | ۰.           | From Date :                           | 01/01/2017                             | =                 | To Date :          | 22/02/2019                  | =               |             |
| Reports                                       | ٢            | App Ref No.                           |                                        |                   |                    |                             |                 |             |
|                                               |              |                                       |                                        |                   |                    |                             |                 |             |
|                                               |              |                                       |                                        |                   |                    |                             |                 | 🖺 Get Data  |
|                                               |              |                                       |                                        |                   |                    |                             |                 |             |
|                                               |              |                                       |                                        |                   |                    |                             |                 |             |
|                                               |              |                                       |                                        |                   |                    |                             |                 |             |
|                                               |              |                                       |                                        |                   |                    |                             |                 |             |
|                                               |              |                                       |                                        |                   |                    |                             |                 |             |
|                                               |              |                                       |                                        |                   |                    |                             |                 |             |
|                                               |              |                                       | 44444                                  | Disital India     | data gov           | india L 🔍 managal           |                 |             |

# Step 19: Pull the application

| ← → C 🖬 https://serviceonl                           | line.gov.in/configureka/approvalApplic | cationList.do?serviceId=750001&coverageLoc | ationId=78118                             | serviceName=%27%27&taskl                                                    | dValue=770&currentHoldStatus=              | undefined&OWASP_ | CSRFTOKEN=RV 🛧 💔 |
|------------------------------------------------------|----------------------------------------|--------------------------------------------|-------------------------------------------|-----------------------------------------------------------------------------|--------------------------------------------|------------------|------------------|
|                                                      |                                        |                                            |                                           |                                                                             |                                            | Language 🔒 🤹     |                  |
| 📸 Manage Profile 🛛 🔇                                 | Numero Barry ( July and                |                                            |                                           |                                                                             |                                            |                  |                  |
| <ul> <li>Message Box</li> </ul>                      | message box / moox                     |                                            |                                           |                                                                             |                                            |                  |                  |
| <ul> <li>Inbox</li> <li>Sent Applications</li> </ul> | Please select Service *                | Application for Admission extract -V 1     |                                           | Select Task *                                                               | Superintendent Verification                |                  |                  |
| 🚥 DSC Management 💦 🔇                                 | From Date :                            | 01/01/2017                                 | =                                         | To Date :                                                                   | 22/02/2019                                 |                  |                  |
| 🖹 Reports 🛛 🔇                                        | App Ref No.                            |                                            |                                           |                                                                             |                                            |                  |                  |
|                                                      | Showing 1 to 1 of 1 entries            |                                            |                                           |                                                                             |                                            |                  | 🖺 Get Data       |
|                                                      | SI.No. A                               | pplication Number                          |                                           | Status                                                                      | Action                                     | Return to Pool   |                  |
|                                                      | 1 C                                    | E001S190000043                             |                                           | Forwarded                                                                   | Pull                                       |                  |                  |
|                                                      |                                        |                                            | Digital India                             | data.gov())                                                                 | ovin 🚊 DeitY                               | PMINDIA          |                  |
|                                                      |                                        | Site is tec<br>Contents on t               | hnically designed,<br>his website is owne | hosted and maintained by National In<br>d, updated and managed by the Minis | formatics Centre<br>stry of Panchayati Raj |                  |                  |

Step 20: Forward it to principal for approval. Add remarks if applicable.

| ← → C                                                | line.gov.in/configureka/renderOfficialForm.do?OWASP_CSRFTOKEN=RV5M-2ZK9-K6Y0-T70Z-KJT0-DR97- | -VGSX-59X2&spdiApplId=9235&coverageLocationId=7812%20%20%20%20%20%20%20%20 🛧 🐠 |
|------------------------------------------------------|----------------------------------------------------------------------------------------------|--------------------------------------------------------------------------------|
| Menu                                                 |                                                                                              | 🏳 Themes 🛛 Language 🕹 SuperIntendent - Govt Arts Colleg                        |
| 👹 Manage Profile 🛛 🔍                                 | Service Name-                                                                                | Application for Admission extract                                              |
| Message Box                                          | Current Task-                                                                                | Superintendent Verification                                                    |
| <ul> <li>Inbox</li> <li>Sent Applications</li> </ul> | Application Reference Number-                                                                | CE0015190000043                                                                |
| <ul> <li>DSC Management &lt;</li> </ul>              | Application Received Date-                                                                   | 22-02-2019                                                                     |
| 🗎 Reports 🛛 🔍                                        |                                                                                              |                                                                                |
|                                                      | O View Processing History                                                                    |                                                                                |
|                                                      | Verification by Superintendent                                                               |                                                                                |
|                                                      | Section                                                                                      |                                                                                |
|                                                      | Action/ಶ್ರಮ                                                                                  | ® Forward/ಮುಂದಿನ ಕ್ರಮಕ್ಕಾಗಿ                                                    |
|                                                      | Task/reacúF                                                                                  | Clarification required from Caseworker     Frincipal Approval or Rejection     |
|                                                      | Remarks/ಪರಾ *                                                                                | approve                                                                        |
|                                                      |                                                                                              | Submit O Reset O Cancel Cancel Back to Injox                                   |

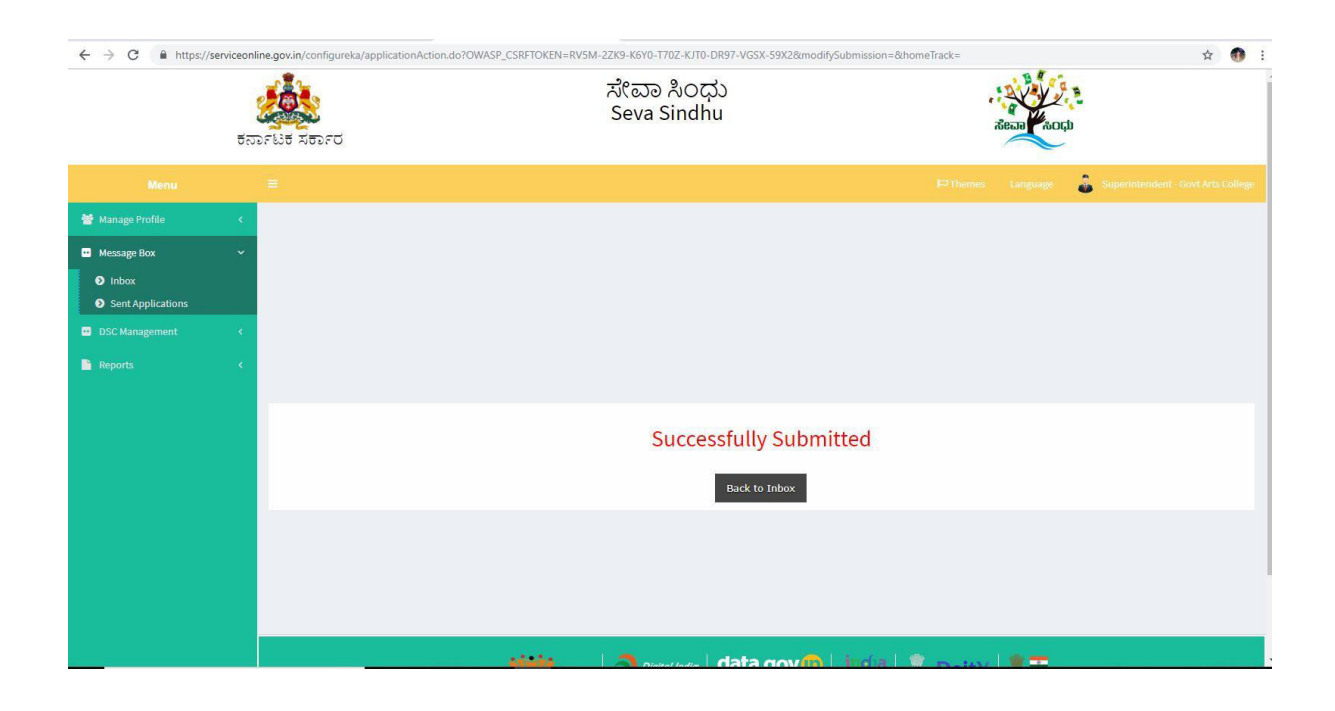

### Step 21: Login to the Principal account and select the service.

| t                 | ತ್ರೆ<br>ಕರ್ನಾಟಕ ಸರ್ಕಾರ    | ಸೇಶ<br>Sev                             | ರಾ ಸಿಂಧು<br>/a Sindhu |               | ಸೇವಾ                            | and the second |                         |
|-------------------|---------------------------|----------------------------------------|-----------------------|---------------|---------------------------------|----------------|-------------------------|
|                   |                           |                                        |                       |               |                                 |                | Principal - Govt Arts ( |
| Manage Service 🔍  | There are a second second |                                        |                       |               |                                 |                |                         |
|                   | Message Box / InDox       |                                        |                       |               |                                 |                |                         |
|                   |                           |                                        |                       |               |                                 |                |                         |
| Message Box 🗸     | Please select Service *   | Application for Admission extract -V 1 | ×                     | Select Task * | Principal Approval or Rejection | ٠              |                         |
| Inbox             | From Date :               | 01/01/2017                             | <b></b>               | To Date :     | 22/02/2019                      |                |                         |
| Sent Applications | App Ref No.               |                                        |                       |               |                                 |                |                         |
|                   |                           |                                        |                       |               |                                 |                |                         |
|                   |                           |                                        |                       |               |                                 |                | 🗒 Get Data              |
|                   |                           |                                        |                       |               |                                 |                |                         |
|                   | B.                        |                                        |                       |               |                                 |                |                         |
|                   |                           |                                        |                       |               |                                 |                |                         |
|                   |                           |                                        |                       |               |                                 |                |                         |
|                   |                           |                                        |                       |               |                                 |                |                         |
|                   |                           |                                        |                       |               |                                 |                |                         |

| ಕೈ<br>ಕನಾ                      | ್ಲಿ<br>೧೯ಟಕ ಸರ್ಕಾರ          | ಸೇವಾ X<br>Seva S                       | ಸಿಂಧು<br>indhu |                               | aeaa           |                               |
|--------------------------------|-----------------------------|----------------------------------------|----------------|-------------------------------|----------------|-------------------------------|
|                                |                             |                                        |                |                               |                | 👌 Principal - Govt Arts Colle |
| K Manage Service <             |                             |                                        |                |                               |                |                               |
| 🕈 Manage Profile 🛛 🖌           | Message Box / Inbox         |                                        |                |                               |                |                               |
| User Management <              |                             |                                        |                |                               |                |                               |
| Message Box 🗸                  | Please select Service *     | Application for Admission extract -V 1 | Select Task *  | Principal Approval or Rejecti | ion •          |                               |
| Inbox                          | From Date :                 | 01/01/2017                             | To Date :      | 22/02/2019                    |                |                               |
| Sent Applications              | App Ref No.                 |                                        |                |                               |                |                               |
| Grievance <                    |                             |                                        |                |                               |                |                               |
| Payment Settlement Report <    |                             |                                        |                |                               |                | 🖺 Get Data                    |
| DSC Management <               | -                           |                                        |                |                               |                |                               |
| Department/Local Body Mapping  | Showing 1 to 1 of 1 entries |                                        |                |                               |                |                               |
| € Reports <                    | SI.No. A                    | pplication Number                      | Status         | Action                        | Return to Pool |                               |
| Department Level Configuration | 1 C                         | E0015190000043                         | Forwarded      | Pull                          |                |                               |
| behard                         |                             |                                        |                |                               |                |                               |
| SHE Configuration              |                             |                                        |                |                               |                |                               |

Step 22: Pull the application.

Step 23: Approve/ Reject based on the document details. Add remarks if applicable.

| Menu                                                                                                    |                                                        | Principal - Govt Arts Colle                                                                                                |
|----------------------------------------------------------------------------------------------------|--------------------------------------------------------|----------------------------------------------------------------------------------------------------|
| 🕰 Manage Service <                                                                                                    | Service Name-                                          | Application for Admission extract                                                                                          |
| 😁 Manage Profile 💦 K                                                                                                    | Current Task-                                          | Principal Approval or Rejection                                                                                            |
| <ul> <li>User Management</li> </ul>                                                                                                    | Application Reference Number-                          | CE0015190000043                                                                                                    |
| •• Message Box •                                                                                                    | Application Received Date-                             | 22-02-2019                                                                                                    |
| <ul><li>Inbox</li><li>Sent Applications</li></ul>                                                                                                    |                                                        |                                                                                                    |
| 🗉 Grievance 🤸                                                                                                    | • View Processing History                              |                                                                                                    |
| <ul> <li>Payment Settlement Report &lt;</li> <li>DSC Management &lt;</li> <li>Department/Local Body Mapping</li> </ul>                                                                                                    | Principal Approval or Rejection Principal Verification |                                                                                                    |
| œc<br>œc<br>œc | Action/ಶ್ರಮ '                                          | © Reject/ತಿರಸ್ಕರಿಸಿ<br>® Approve ಅನುಮೋದಿಸಿ<br>© Seek clarification from Superintendent/ಅಧೀಕ್ಷಕರಿಂದ ಸೃಷ್ಟೀಕರಣವನ್ನು ಹೋರುವುದು |
| Web Service Integration <                                                                                                    | Remarks/ಪರಾ *                                          | approved                                                                                                    |

Step 24: Output certificate is generated which can be downloaded after signing.

|                                  |                                                  | ಸೇವಾ ಸಿಂಧು<br>Seva Sindhu                   |                     | Read                         |              |
|----------------------------------|--------------------------------------------------|---------------------------------------------|---------------------|------------------------------|--------------|
| ಕ                                | ರ್ನಾಟಕ ಸರ್ಕಾರ                                    |                                             |                     | $\sim$                       |              |
|                                  |                                                  |                                             |                     | Fhemes Language 🍰 Principa   |              |
|                                  | Digital Signature is Mandatory. How would you li | ike to proceed? * 🔍 Using DSC 🔘 Using eSign |                     |                              |              |
| 😁 Manage Profile 🛛 🔸             | Document(s) to be generated                      |                                             |                     |                              |              |
|                                  |                                                  |                                             |                     |                              |              |
| 🚥 Message Box 🗸 🗸                | Document Name                                    |                                             | DSC Required        | View Document                |              |
| Inbox                            | Admission Extract/ಕಾಲೆ(ಜು ಪ್ರವೇಶಾತಿ ವಿವರಗ        | 140                                         | Mandatory           |                              |              |
| Sent Applications                |                                                  |                                             |                     |                              |              |
| 💀 Grievance 🤸                    |                                                  |                                             | 🖺 Submit 🖺 Edit Fon | m 🖺 View Form 🛛 🙁 Cancel 🗲 E | ack to inbox |
| Payment Settlement Report      < |                                                  |                                             |                     |                              |              |
| 😐 DSC Management 🛛 <             |                                                  |                                             |                     |                              |              |
| Department/Local Body Mapping    |                                                  |                                             |                     |                              |              |
| 📽 Reports 🗸                      |                                                  |                                             |                     |                              |              |
| Department Level Configurations  |                                                  |                                             |                     |                              |              |
| SMS Configuration <              |                                                  |                                             |                     |                              |              |
| Web Service Integration <        |                                                  |                                             |                     |                              |              |
|                                  |                                                  | and the second                              |                     | 1.000                        |              |

### Step 25: Click on Esign and proceed

| ← → C 🔒 https://serviceon                                                                                                    | line.gov.in/configureka/applicationAction                                                                                                    | n.do?OWASP_CSRFTOKEN=FADP-RLDQ-ODKD-I4JR-BWCR-G43P-GHMK-OITF&modifySubmissio                                                                                                    | on=&homeTrack=#                                                        | 🕁 👧 i                                 |
|----------------------------------------------------------------------------------------------------|----------------------------------------------------------------------------------------------------|----------------------------------------------------------------------------------------------------|------------------------------------------------------------------------|---------------------------------------|
| ಕನ                                                                                                    | SFLIE XEDFO                                                                                                    | ಸೇವಾ ಸಿಂದು<br>Consent Authentication Form ×                                                                                                    |                                                                        |                                       |
| Menu       ©     Manage Service        ©     Manage Profile        ©     Manage Profile        ©     Manage Profile        ©     Manage Profile        ©     Manage Profile        ©     Message Box        O     Infloo:        O     Infloo:        O     Sent Applications        ©     Sent Applications        ©     Department/Local Body Mapping        ©     Department/Local Body Mapping        ©     Department/Local Body Mapping        ©     SHS Configuration        ©     SHS Configuration        Web Service Integration | الالتان المحمد المحمد المحم<br>المحمد المحمد المحمد المحمد المحمد المحمد المحمد المحمد المحمد المحمد المحمد المحمد المحمد المحمد المحمد المحمد المحمد المحمد المحمد المحمد المحمد المحمد المحمد المحمد المحمد المحمد المحمد المح<br>المحمد المحمد المحمد المحمد المحمد المحمد المحمد المحمد المحمد المحمد المحمد المحمد المحمد المحمد المحمد المحمد المحمد المحمد المحمد المحمد المحمد المحمد المحمد المحمد المحمد المحمد المحمد المحمد المحمد المحمد المحمد المحمد المحمد المحمد المحمد المحمد المحمد المحمد المحمد المحمد المحمد المحمد المحم<br>المحمد المحمد المحمد المحمد المحمد المحمد المحمد المحمد المحمد المحمد المحمد المحمد المحمد المحمد المحمد المحم<br>المحمد المحمد المحمد المحمد المحمد المحمد المحمد المحمد المحمد المحم المحمد المحمد المحمد المحمد المحمد المحمد المحمد ا | I hereby state that I have no objection in authenticating myself with Aadhaar based authentication system and consent to providing my Aadhaar number, and/or One Time Pin (OTP) (Johda for Aadhaar based authentication for the purpose of elsigning the document generated from subuentication system, for obtaining my eVC through Aadhaar e-WC service and for the purpose. For the creation of DSC, Understand that the options that I have chosen are the ones that base ad one the created by the CA and I provide my consent for the creation of DSC, Understand that the options that I have chosen are the ones that base does only field is the DSC generated by the CA are mandatory and I give purpose. For the creation of DSC, Understand that the options that I have chosen are the ones that base the other share in the DSC generated by the CA are mandatory and I give purpose. For the creation of DSC, Understand that the options that I have chosen are the ones that base does not be the DSC generated by the CA are mandatory and I give purpose. For the reaction of DSC, Senretated by the CA are mandatory and I give purpose. For the DSC were based by the Aadhaar provided e-WC Information to populate the corresponding tests in the DSC. 9. Common Name (name as obtained from e-WC): 9. Seato e-Province (state as obtained from e-WC): 9. Ordentation that ServicePlus shall ensure security and confidentiality of my personal identity ta provided for the purpose of Aadhaar based authentication. 9. Inderstand that ServicePlus shall ensure security and confidentiality of my personal identity for the purpose of Aadhaar based authentication. 9. Inderstand that ServicePlus shall ensure security and confidentiality of my personal identity for the purpose of Aadhaar based authentication. 9. Inderstand that ServicePlus shall ensure security and confidentiality of my personal identity for the purpose of Aadhaar based authentication. 9. Inderstand that ServicePlus shall ensure security and confidentiality | Pitherns Canguage<br>uired View Documer<br>ry Etit Form El View form O | Principal: Gove Arts College It ancel |
|                                                                                                    |                                                                                                    | sitte Annual data dov/ indea                                                                                                    | 1 . Date: 1 .                                                          |                                       |

| , congrister recented any congrister interaction                                                |                                                                           |                                                                    |  |
|-------------------------------------------------------------------------------------------------|---------------------------------------------------------------------------|--------------------------------------------------------------------|--|
| win er<br>ern er<br>Ministry of Dectronics and<br>Information Technology<br>Covernment of India | Digital India<br>Power To Empower                                         | सी डेक<br>CDACE<br>Centre for Development of<br>Advanced Computing |  |
| 6                                                                                               | You are currently using C-DAC eSign Service and have been redirected from |                                                                    |  |
|                                                                                                 |                                                                           |                                                                    |  |
|                                                                                                 | C Hastäkshar 🛛                                                            |                                                                    |  |
|                                                                                                 | C-DAC's eSign Service                                                     |                                                                    |  |
|                                                                                                 | Aadhaar Based e-Authentication                                            |                                                                    |  |
|                                                                                                 |                                                                           |                                                                    |  |
|                                                                                                 | 1 795425207332                                                            |                                                                    |  |
|                                                                                                 | Get Virtual ID                                                            |                                                                    |  |
|                                                                                                 | ·····                                                                     |                                                                    |  |
|                                                                                                 | ✓ I have read and provide my consent                                      |                                                                    |  |
|                                                                                                 | View Document Information                                                 |                                                                    |  |
|                                                                                                 | Submit Cancel Not Received OTP? Resent OTP                                |                                                                    |  |

Step 26: Give adhar number to get otp and login to e-sign the document

### Step 27: The document will be signed .

| 🗧 🔶 🕑 🕐 Not secure   serviceonline.gov.in/configureka/saveAfterEsignDocument.do?spdiAppId=9235&cpdiAppICurentProcessId=38133&tempHID=472&CWASP_CSRFTOKEN=FADP-RLDQ-ODKD-14JR-BWCR-G43P-GHMK-O 🛠 🔞 🗄 |       |                        |           |       |                               |
|----------------------------------------------------------------------------------------------------|-------|------------------------|-----------|-------|-------------------------------|
|                                                                                                    | 2     | Sous Sindhu            | · · ·     |       |                               |
|                                                                                                    | 4     | Seva Sinunu            |           | ಹಿಂಧು |                               |
|                                                                                                    | ರನಿಶಿ | - ಬರ ಸರರ್ಶಿ೦           | E.        |       |                               |
|                                                                                                    |       |                        |           |       | Principal - Govt Arts College |
| 🕫 Manage Service                                                                                                    | *     |                        |           |       |                               |
| 👹 Manage Profile                                                                                                    | <     |                        |           |       |                               |
|                                                                                                    | 4     |                        |           |       |                               |
| <ul> <li>Message Box</li> </ul>                                                                                                    | ~     |                        |           |       |                               |
| Inbox                                                                                                    |       |                        |           |       |                               |
| Sent Applications                                                                                                    |       |                        |           |       |                               |
|                                                                                                    | <     |                        |           |       |                               |
| Payment Settlement Report                                                                                                    | ۰     | Successfully Submitted |           |       |                               |
| DSC Management                                                                                                    | × (   |                        |           |       |                               |
| 😐 Department/Local Body Mappi                                                                                                    | ing   | Back to Inbox          |           |       |                               |
| 🕫 Reports                                                                                                    | <     |                        |           |       |                               |
| Department Level Configuration                                                                                                    | orK   |                        |           |       |                               |
| SMS Configuration                                                                                                    | ×).   |                        |           |       |                               |
| 📕 Web Service Integration                                                                                                    | 4     |                        |           |       |                               |
|                                                                                                    |       |                        | 🔠 DeitY 🚦 |       |                               |